## THE PHOENIX THEATRE COMPANY

# ACCESS YOUR TRUE TICKETS MOBILE WALLET

### **Open Your True Tickets Mobile Wallet**

On your mobile device, visit <u>wallet.phoenixtheatre.com</u> or scan the QR code. Log in using the same email address you used to purchase.

You must have a registered account to login. If you checked out as a guest, enter your email address, select "Next," and select "Reset Your Password" to register your account.

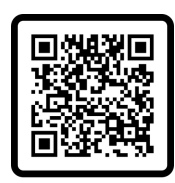

SCAN ME

<section-header>

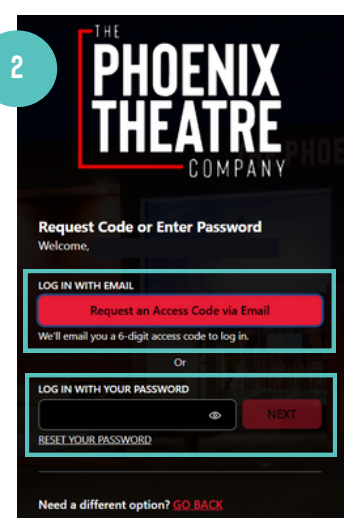

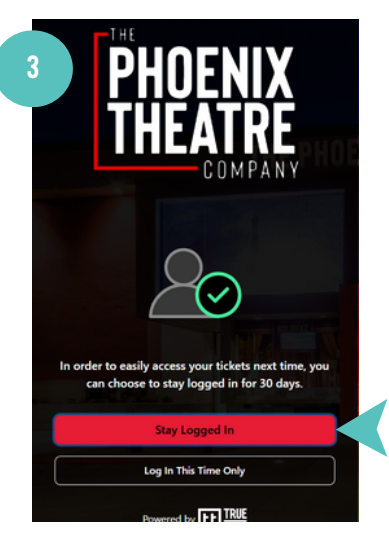

2

3

1

#### **Access Your True Tickets and Details**

Tap your event to see your ticket(s). Scroll down to see details including your seat location and revolving QR code (once available).

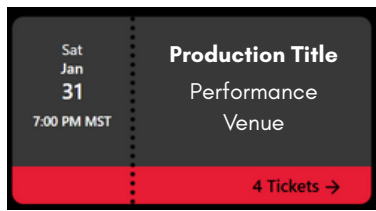

#### Scan Your True Tickets at the Venue

# Screenshots & printouts of your True Tickets revolving QR code are not accepted!

- True Tickets use a revolving QR code for increased security.
- While your True Tickets will be available immediately in your True Tickets mobile wallet, your revolving QR code will not appear until 4 hours prior to the scheduled performance.
- When your revolving QR code appears, your ticket is ready to be scanned at the performance.

#### QUICK TROUBLESHOOTING TIPS

- To get to the True Tickets mobile wallet, open a browser (e.g., Safari, Firefox or Google Chrome) and visit <u>wallet.phoenixtheatre.com</u>.
- You must use the same email address used to purchase on the phoenixtheatre.com
- site. This may also be the email you use to log into your phoenixtheatre.com account.
- If you experience any issues with your tickets or revolving QR code, refresh the page.
- The revolving QR code works best when using your mobile device in light mode.
- Still need help? Contact the Box Office (M-F 10am-5:30pm or Will Call 2 hours prior to your scheduled performance) at 602-254-2151 or <u>boxoffice@phoenixtheatre.com</u>.

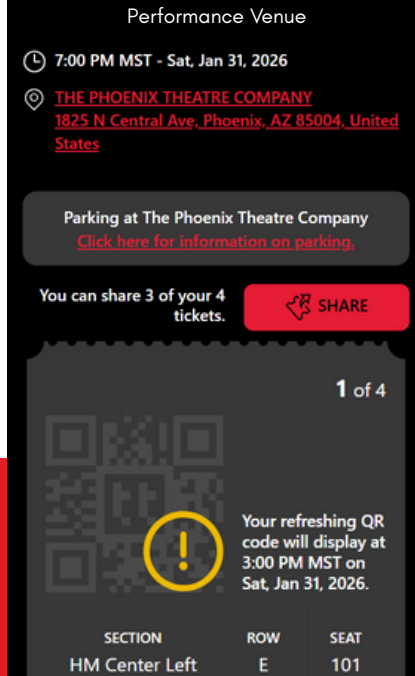

PHOENIX Theatre

ATTENDEE YOUR NAME HERE